# Configurazione del criterio NAT su RV160 e RV260

## **Obiettivo**

Questo documento illustra come configurare Policy Network Address Translation (NAT) sugli switch RV160 e RV260.

#### Introduzione

Network Address Translation (NAT) funziona su un router e consente alle reti IP private con indirizzi IP non registrati di connettersi a Internet. Un router agirebbe come agente tra la rete locale e Internet (rete pubblica), il che significa che NAT traduce gli indirizzi privati (rete interna) in un unico indirizzo IP pubblico che rappresenterebbe l'intero gruppo di computer a qualunque cosa al di fuori della loro rete. In questo modo è possibile aumentare la sicurezza nascondendo l'intera rete interna dietro l'unico indirizzo IP pubblico. Il protocollo NAT contribuisce anche a conservare l'uso degli indirizzi IPv4 a causa di un problema chiave di esaurimento dell'IPv4.

Il criterio NAT consente di identificare l'indirizzo pubblico per la traduzione dell'indirizzo specificando l'indirizzo di origine e di destinazione in un elenco di accesso esteso. Uno dei molti modi in cui è possibile utilizzare la Policy NAT è mappare più indirizzi IP privati su diversi indirizzi IP WAN.

In questo documento viene descritto come configurare la policy NAT creando due nuove VLAN (VLAN 2 e VLAN 10) e collegandole a due indirizzi IP WAN diversi. È possibile specificare le porte di origine e di destinazione. Il criterio NAT consente di creare regole NAT flessibili per utenti avanzati. Prima di configurare le regole, comprendere le funzionalità della funzionalità e lo Use Case in uso. È possibile che siano accettate impostazioni non valide, ma queste potrebbero non funzionare. Per la maggior parte degli utenti, si consiglia di utilizzare Port Forwarding o Static NAT.

per informazioni su come configurare NAT e NAT statico su RV160 e RV260, fare clic qui.

#### Dispositivi interessati

- RV160
- RV260

#### Versione del software

• 1.0.0.13

#### **Configurazione VLAN**

Passaggio 1. Accedere alla pagina di configurazione Web e selezionare LAN > VLAN Settings. Nell'esempio verranno create la VLAN 2 e la VLAN 10. Ciascuna VLAN si troverà in una subnet diversa nel formato 172.16.x.x/24.

| $\otimes$ | Getting Started       |  |
|-----------|-----------------------|--|
| ¢         | Status and Statistics |  |
| ***       | Administration        |  |
| ٠         | System Configuration  |  |
| ۲         | WAN                   |  |
| (         | LAN                   |  |
|           | Port Settings         |  |
|           | VLAN Settings 2       |  |
|           | Option 82 Settings    |  |
|           | Static DHCP           |  |
|           | 802.1X Configuration  |  |
|           | Router Advertisement  |  |
| Ś         | Wireless              |  |
| ()<br>XX  | Routing               |  |
| 翻         | Firewall              |  |
| ÷         | VPN                   |  |

Passaggio 2. Per creare una nuova VLAN, fare clic sull'icona Plus.

| VL | A١   | Settin    | ngs     |                           |                      |                                                                           | Apply                       | Cancel |
|----|------|-----------|---------|---------------------------|----------------------|---------------------------------------------------------------------------|-----------------------------|--------|
|    |      |           |         |                           |                      |                                                                           |                             |        |
| С  | reat | e new VLA | Ns      |                           |                      |                                                                           |                             | ^      |
| (  | Ð    | <b>I</b>  |         |                           |                      |                                                                           |                             |        |
| l  |      | VLAN ID   | Name    | Inter-<br>VLAN<br>Routing | Device<br>Management | IPv4 Address/Mask                                                         | IPv6 Address/Prefix Length  |        |
|    |      | 1         | Default | Enabled                   | Enabled              | 172.16.1.60/24<br>255.255.255.0<br>DHCP Server: 172.16.1.100-172.16.1.149 | fec0::1/64<br>DHCP Disabled |        |

Passaggio 3. Inserire l'ID VLAN (l'intervallo è 1-4093) e un nome.

| VLAN ID | Name     | Inter-<br>VLAN<br>Routing | Device<br>Management | IPv4 Address/                                                  | Mask                                                              |      | IPv6 Address/Prefi                                                           | ix Le                                                                                                    | ength                                                                        |
|---------|----------|---------------------------|----------------------|----------------------------------------------------------------|-------------------------------------------------------------------|------|------------------------------------------------------------------------------|----------------------------------------------------------------------------------------------------|------------------------------------------------------------------------------|
| 1       | Default  | Enabled                   | Enabled              | 172.16.1.60/2<br>255.255.255.0<br>DHCP Server:<br>172.16.1.100 | 24<br>D<br>-172.16.1.149                                          |      | fec0::1/64<br>DHCP Disabled                                                  |                                                                                                    |                                                                              |
| 2       | Lab<br>2 | ۲.<br>۲.                  |                      | IP Address:<br>Subnet Mask:<br>DHCP Type:                      | 172.16.2.60<br>255.255.255.0<br>• Disabled<br>• Server<br>• Relay | / 24 | Prefix:<br>Prefix Length:<br>Preview:<br>Interface Identifier:<br>DHCP Type: | <ul> <li>O</li> <li>64</li> <li>[fect</li> <li>O E</li> <li>O E</li></ul> | fec0:1::<br>Prefix from D v<br>c0:1::1]<br>EUI-64<br>1<br>Disabled<br>Server |

Passaggio 4. Per abilitare il routing tra VLAN e la gestione dei dispositivi, selezionare la casella di controllo **Enabled**. Nell'esempio, verrà abilitato solo il *routing tra VLAN*. L'abilitazione del routing tra VLAN è utile perché gli amministratori della rete interna potranno accedere in remoto ai dispositivi per risolvere i problemi. In questo modo si riduce il tempo

#### necessario per commutare continuamente le VLAN e accedere ai dispositivi.

| 1       Default       Enabled       Enabled       172.16.1.60/24<br>255.255.255.0<br>DHCP Server:<br>172.16.1.100-172.16.1.149       fec0::1/64<br>DHCP Disabled         2       Lab       Image: Comparison of the comparison of the comparison of th                                                            |             | ength                                                                    | ix Le                                                                                                    | IPv6 Address/Pref                                                            |      | /Mask                                                             | IPv4 Address                                                  | Device<br>Management | Inter-<br>VLAN<br>Routing | Name    | VLAN ID |  |
|----------------------------------------------------------------------------------------------------|-------------|--------------------------------------------------------------------------|----------------------------------------------------------------------------------------------------|------------------------------------------------------------------------------|------|-------------------------------------------------------------------|---------------------------------------------------------------|----------------------|---------------------------|---------|---------|--|
| 2       Lab       Image: Constraint of the constraint of the constraint |             |                                                                          |                                                                                                    | fec0::1/64<br>DHCP Disabled                                                  |      | 24<br>0<br>-172.16.1.149                                          | 172.16.1.60/2<br>255.255.255.<br>DHCP Server:<br>172.16.1.100 | Enabled              | Enabled                   | Default | 1       |  |
| O Server                                                                                                    | :<br>from D | fec0:1::<br>Prefix from<br>c0:1::1]<br>EUI-64<br>1<br>Disabled<br>Server | <ul> <li>O</li> <li>64</li> <li>[fect</li> <li>O E</li> <li>O E</li> <li>O E</li> <li>O E</li> <li>O E</li> </ul> | Prefix:<br>Prefix Length:<br>Preview:<br>Interface Identifier:<br>DHCP Type: | / 24 | 172.16.2.60<br>255.255.255.0<br>O Disabled<br>O Server<br>O Relay | IP Address:<br>Subnet Mask:<br>DHCP Type:                     | 0                    |                           | Lab     | 2       |  |

Passaggio 5. Immettere un indirizzo IPv4 e la subnet mask. In questo esempio, verrà immesso 172.16.2.60/24.

**Nota:** Il campo *Subnet mask* si adatta automaticamente alla subnet mask immessa nel campo /.

| VLAN ID | Name    | Inter-<br>VLAN<br>Routing | Device<br>Management | IPv4 Address                                                  | /Mask                                                                      | IPv6 Address/Prefi                                                           | ix Length                                                                                                    |
|---------|---------|---------------------------|----------------------|---------------------------------------------------------------|----------------------------------------------------------------------------|------------------------------------------------------------------------------|----------------------------------------------------------------------------------------------------|
| 1       | Default | Enabled                   | Enabled              | 172.16.1.60/2<br>255.255.255.<br>DHCP Server:<br>172.16.1.100 | 24<br>0<br>-172.16                                                         | fec0::1/64<br>DHCP Disabled                                                  |                                                                                                    |
| 2       | Lab     | S                         |                      | IP Address:<br>Subnet Mask:<br>DHCP Type:                     | (172.16.2.60) / (24)<br>255.255.255.0<br>• Disabled<br>• Server<br>• Relay | Prefix:<br>Prefix Length:<br>Preview:<br>Interface Identifier:<br>DHCP Type: | <ul> <li>fec0:1::</li> <li>Prefix from D</li> <li>64</li> <li>[fec0:1::1]</li> <li>EUI-64</li> <li>1</li> <li>Disabled</li> <li>Server</li> </ul> |

Passaggio 6. Nel campo *DHCP Type* for IPv4, il campo verrà lasciato **disabilitato**. In questo modo il server DHCP IPv4 viene disabilitato sulla VLAN.

| VLAN ID | Name    | Inter-<br>VLAN<br>Routing | Device<br>Management | IPv4 Address,                                                 | /Mask                                                               |      | IPv6 Address/Prefi                                                           | ix Le                                                                                                    | ength                                                                        |
|---------|---------|---------------------------|----------------------|---------------------------------------------------------------|---------------------------------------------------------------------|------|------------------------------------------------------------------------------|----------------------------------------------------------------------------------------------------|------------------------------------------------------------------------------|
| 1       | Default | Enabled                   | Enabled              | 172.16.1.60/2<br>255.255.255.<br>DHCP Server:<br>172.16.1.100 | 24<br>D<br>-172.16.1.149                                            |      | fec0::1/64<br>DHCP Disabled                                                  |                                                                                                    |                                                                              |
| 2       | Lab     | <b>Y</b>                  |                      | IP Address:<br>Subnet Mask:<br>DHCP Type:                     | 172.16.2.60<br>255.255.255.0<br>(© Disabled)<br>O Server<br>O Relay | / 24 | Prefix:<br>Prefix Length:<br>Preview:<br>Interface Identifier:<br>DHCP Type: | <ul> <li>O</li> <li>64</li> <li>[fee</li> <li>O</li> <li>I</li> <li>I</li> <li>O</li> <li>I</li> <li>O</li> <li>I</li> <li>O</li> <li>I</li> <li>O</li> <li>I</li> <li>O</li> <li>I</li> <li>O</li> <li>I</li> <li>O</li> <li>I</li> <li>O</li> <li>I</li> <li>O</li> <li>I</li> <li>O</li> <li>I</li> <li>O</li> <li>I</li> <li>O</li> <li>I</li> <li>O</li> <li>I</li> <li>I</li> <li>O</li> <li>I</li> <li>O</li> <li>I</li> <li>O</li> <li>I</li> <li>O</li> <li>I</li> <li>I<td>fec0:1::<br/>Prefix from D •<br/>c0:1::1]<br/>EUI-64<br/>1<br/>Disabled<br/>Server</td></li></ul> | fec0:1::<br>Prefix from D •<br>c0:1::1]<br>EUI-64<br>1<br>Disabled<br>Server |

Passaggio 7. Nella sezione *Indirizzo IPv6/Lunghezza prefisso* immettere un prefisso IPv6 e la lunghezza del prefisso. Verrà utilizzato il prefisso IPv6 predefinito e la relativa lunghezza, fec0:1:: come prefisso e 64 come lunghezza del prefisso.

Nota: In questo esempio, le altre opzioni verranno mantenute sulle impostazioni predefinite.

| VLAN ID | Name    | Inter-<br>VLAN<br>Routing | Device<br>Management | IPv4 Address/                                                  | /Mask                                                             |      | IPv6 Address/Pref                                                                | x Length                                                                                                    |
|---------|---------|---------------------------|----------------------|----------------------------------------------------------------|-------------------------------------------------------------------|------|----------------------------------------------------------------------------------|----------------------------------------------------------------------------------------------------|
| 1       | Default | Enabled                   | Enabled              | 172.16.1.60/2<br>255.255.255.0<br>DHCP Server:<br>172.16.1.100 | 24<br>D<br>-172.16.1.149                                          |      | fec0::1/64<br>DHCP Disabled                                                      |                                                                                                    |
| 2       | Lab     | €                         |                      | IP Address:<br>Subnet Mask:<br>DHCP Type:                      | 172.16.2.60<br>255.255.255.0<br>O Disabled<br>O Server<br>O Relay | / 24 | Prefix: 1<br>Prefix Length: 2<br>Preview:<br>Interface Identifier:<br>DHCP Type: | <ul> <li>fec0:1::</li> <li>Prefix from D</li> <li>64</li> <li>[fec0:1::1]</li> <li>EUI-64</li> <li>1</li> <li>Disabled</li> <li>O Server</li> </ul> |

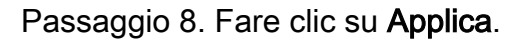

| V | LAN   | N Settir  | ngs     |                           |                      |                                                                           | Apply                       | Cancel |
|---|-------|-----------|---------|---------------------------|----------------------|---------------------------------------------------------------------------|-----------------------------|--------|
|   | Creat | e new VLA | ANs     |                           |                      |                                                                           |                             | ^      |
|   | +     | VLAN ID   | Name    | Inter-<br>VLAN<br>Routing | Device<br>Management | IPv4 Address/Mask                                                         | IPv6 Address/Prefix Length  |        |
|   |       | 1         | Default | Enabled                   | Enabled              | 172.16.1.60/24<br>255.255.255.0<br>DHCP Server: 172.16.1.100-172.16.1.149 | fec0::1/64<br>DHCP Disabled |        |

**Nota:** Per creare più VLAN, tornare al passaggio 1 della sezione *Configurazione VLAN*. Per questa dimostrazione, è stata creata un'altra VLAN. VLAN 10 con indirizzo IPv4 172.16.3.60/24 e prefisso dell'indirizzo IPv6 fec0:2::/64.

| Creat | te new VLA | Ns      |                |            |                                                                           |                               | ^ |
|-------|------------|---------|----------------|------------|---------------------------------------------------------------------------|-------------------------------|---|
| +     | <b>e</b> û |         | Inter-<br>VLAN | Device     |                                                                           |                               |   |
|       | VLAN ID    | Name    | Routing        | Management | IPv4 Address/Mask                                                         | IPv6 Address/Prefix Length    |   |
|       | 1          | Default | Enabled        | Enabled    | 172.16.1.60/24<br>255.255.255.0<br>DHCP Server: 172.16.1.100-172.16.1.149 | fec0::1/64<br>DHCP Disabled   |   |
|       | 2          | Lab     | Enabled        | Disabled   | 172.16.2.60/24<br>255.255.255.0<br>DHCP Disabled                          | fec0:1::1/64<br>DHCP Disabled |   |
|       | 10         | Voice   | Enabled        | Disabled   | 172.16.3.60/24<br>255.255.255.0<br>DHCP Disabled                          | fec0:2::1/64<br>DHCP Disabled |   |

## **Configurazione NAT criteri**

Passaggio 1. Passare a Firewall > Policy NAT.

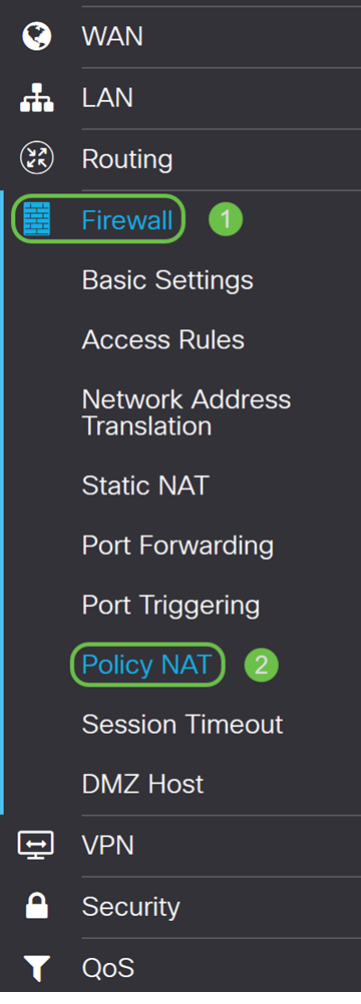

Passaggio 2. Fare clic sull'icona Plus per aggiungere una nuova regola NAT dei criteri.

| Policy NAT                          |                                    |                                                                                                    |                                       |                                             |                                   |                                     | Арр                                       | ly Cancel                            |
|-------------------------------------|------------------------------------|----------------------------------------------------------------------------------------------------|---------------------------------------|---------------------------------------------|-----------------------------------|-------------------------------------|-------------------------------------------|--------------------------------------|
| Policy NAT is to rules. Invalid set | create flexible<br>tings may be ad | NAT rules for complexity of the second second secon | or advanced user<br>t they may not wo | s. Please understar<br>ork. For most users, | nd fully the fea<br>it is recomme | iture and your u<br>ended to use Po | se cases before co<br>rt Forwarding or Si | onfiguring the<br>tatic NAT instead. |
| Policy NAT Table                    |                                    |                                                                                                    |                                       |                                             |                                   |                                     |                                           | ^                                    |
| 🛨 🕼 💼 🛛 s                           | ervice Manager                     | ment                                                                                                    |                                       |                                             |                                   |                                     |                                           |                                      |
| 🗆 Name Ena                          | able From                          | То                                                                                                    | Original<br>Source<br>Address         | Original<br>Destination<br>Address          | Original<br>Service               | Translated<br>Source<br>Address     | Translated<br>Destination<br>Address      | Translated<br>Service                |

Passaggio 3. Immettere il nome per la nuova regola NAT dei criteri.

| Name:                  | VLAN1       |   |      |              |
|------------------------|-------------|---|------|--------------|
| Enable:                | <b>∀</b>    |   |      |              |
| From Interface:        | Any         | ~ |      |              |
| To Interface:          | Any         | ~ |      |              |
|                        | Original    |   | Tran | nslated      |
| Source<br>Address      | Any         | ~ | S    | WAN IP       |
| Destination<br>Address | Any         | ~ |      | V            |
| Service                | All Traffic | ~ |      | \            |
|                        |             |   |      |              |
|                        |             |   |      | Apply Cancel |

Passaggio 4. Selezionare Abilita per abilitare la regola dei criteri.

Policy NAT Rule - Add/Edit × VLAN1 Name: Enable: ~ From Interface: Any ~ To Interface: Any Original Translated  $\mathbf{\mathbf{S}}$ Source WAN IP Any  $\sim$  $\sim$ Address Destination --Any  $\sim$ Address All Traffic  $\sim$ ---Service Cancel

Passaggio 5. Nel campo *Da interfaccia*, selezionare l'interfaccia dall'elenco a discesa da cui proviene il traffico. Nell'esempio verrà selezionata la **VLAN1**.

| Name:                  | VLAN1       |   |      |        |       |        |
|------------------------|-------------|---|------|--------|-------|--------|
| Enable:                |             |   |      |        |       |        |
| From Interface:        | VLAN1       | ~ |      |        |       |        |
| To Interface:          | Any         | ~ |      |        |       |        |
|                        | Original    |   | Tran | slated |       |        |
| Source<br>Address      | Any         | ~ | V    | WAN IP |       | ~      |
| Destination<br>Address | Any         | ~ |      |        |       | $\vee$ |
| Service                | All Traffic | ~ |      |        |       | ~      |
|                        |             |   |      |        |       |        |
|                        |             |   |      |        |       |        |
|                        |             |   |      |        | Apply | Cancel |

Passaggio 6. Nel campo *Interfaccia - A*, selezionare il punto di uscita dell'interfaccia *Da*. Nell'esempio, sceglieremo **WAN** come *interfaccia* di destinazione.

**Nota:** II DNAT (Dynamic Network Address Translation) è una forma avanzata di NAT che prevede la conversione dell'indirizzo IP da parte del router, ma non del numero di porta. Questo approccio dinamico viene utilizzato per mappare gli indirizzi di un gran numero di computer interni a pochi indirizzi IP instradabili. Per DNAT, impostare "A interface" (A interfaccia) su **Any (Qualsiasi)**.

×

| Name:                  | VLAN1       |   |            |   |
|------------------------|-------------|---|------------|---|
| Enable:                |             |   |            |   |
| From Interface:        | VLAN1       | ~ |            |   |
| To Interface:          | WAN         | × |            |   |
|                        | Original    |   | Translated |   |
| Source<br>Address      | Any         | ~ | WAN IP     | ~ |
| Destination<br>Address | Any         | ~ |            | ~ |
| Service                | All Traffic | ~ |            | ~ |
|                        |             |   |            |   |
|                        |             |   |            |   |

Policy NAT Rule - Add/Edit

Passaggio 7. Nella sezione *Source Address*, selezionare **Any** (Qualsiasi) o **Use a new IP Group** (Usa un nuovo gruppo IP) per creare un nuovo indirizzo. Selezionare quindi un'opzione dall'elenco a discesa *Indirizzo origine tradotto*. Selezioneremo **Any** come *indirizzo di origine originale* e **WAN IP** come indirizzo IP pubblico tradotto per la nostra VLAN 1. Nota: Andare al passaggio 11 se è stato selezionato Utilizza un nuovo gruppo IP.

×

×

Policy NAT Rule - Add/Edit

Policy NAT Rule - Add/Edit

| Name:                  | VLAN1       |   |              |
|------------------------|-------------|---|--------------|
| Enable:                | 8           |   |              |
| From Interface:        | VLAN1 ~     |   |              |
| To Interface:          | WAN         |   |              |
|                        | Original    | ٦ | Translated   |
| Source<br>Address      | Any 🔹       |   | ☑ WAN IP ☑   |
| Destination<br>Address | Any         | 2 | O V          |
| Service                | All Traffic |   | 0 🗸          |
|                        |             |   |              |
|                        |             |   | Apply Cancel |

Passaggio 8. Fare clic su Apply per aggiungere la nuova regola NAT del criterio.

Nota: I campi Indirizzo destinazione e Servizio vengono lasciati come predefiniti.

| Name:                  | VLAN1       |   |       |        |        |
|------------------------|-------------|---|-------|--------|--------|
| Enable:                |             |   |       |        |        |
| From Interface:        | VLAN1       | ~ |       |        |        |
| To Interface:          | WAN         | ~ |       |        |        |
|                        | Original    |   | Trans | lated  |        |
| Source<br>Address      | Any         | ~ |       | WAN IP | ~      |
| Destination<br>Address | Any         | ~ |       |        | ~      |
| Service                | All Traffic | ~ |       |        | ~      |
|                        |             |   |       |        |        |
|                        |             |   |       | Apply  | Cancel |

Passaggio 9. Ripetere i passaggi da 2 a 6 per la VLAN successiva. La **VLAN 2** verrà configurata in modo da avere un indirizzo IP WAN diverso.

| Name:                  | VLAN2       |   | 1    |         |        |
|------------------------|-------------|---|------|---------|--------|
| Enable:                |             |   | 2    |         |        |
| From Interface:        | VLAN2       | ~ | 3    |         |        |
| To Interface:          | WAN         | ~ | 4    |         |        |
|                        | Original    |   | Trar | nslated |        |
| Source<br>Address      | Any         | ~ |      | WAN IP  | ~      |
| Destination<br>Address | Any         | ~ |      |         | ~      |
| Service                | All Traffic | ~ |      |         | ~      |
|                        |             |   |      |         |        |
|                        |             |   |      | VlqqA   | Cancel |

Passaggio 10. Selezionare **Qualsiasi** come *indirizzo di origine originale* e **utilizzare un nuovo gruppo IP** come *indirizzo di origine tradotto* dall'elenco a discesa.

| Policy NAT                                           | Rule - Add/Edit |       |                              | ×                 |
|------------------------------------------------------|-----------------|-------|------------------------------|-------------------|
| Name:<br>Enable:<br>From Interface:<br>To Interface: | VLAN2           |       |                              | nd your<br>to use |
|                                                      | Original        | Trans | slated                       |                   |
| Source<br>Address                                    | Any v           |       | WAN IP                       |                   |
| Destination<br>Address                               | Any             | 2     | USB IP<br>Use a new IP Group |                   |
| Service                                              | All Traffic ~   |       |                              |                   |
|                                                      |                 |       |                              |                   |
|                                                      |                 |       | Apply                        | el                |

Passaggio 11. Viene visualizzata la finestra *Crea nuovo gruppo IP*. Immettere un nome per il gruppo IP WAN.

**Nota:** Verrà visualizzato il messaggio "Un gruppo di indirizzi IP deve avere almeno un indirizzo IP di gruppo". Questa operazione viene configurata nel passaggio successivo.

| A | An IP Address Group m | ust have at least one |         |  |
|---|-----------------------|-----------------------|---------|--|
| Ç | group ip address.     |                       |         |  |
| + | 圓                     |                       |         |  |
|   | Туре                  | Address               | Details |  |
|   |                       |                       |         |  |
|   |                       |                       |         |  |

Passaggio 12. Fare clic sull'icona **Plus** per aggiungere un **singolo indirizzo IP**, una **subnet di indirizzi IP** o un **intervallo di indirizzi IP**. Nell'esempio, verrà selezionato **Single IP** dall'elenco a discesa perché si desidera convertire la VLAN in un singolo indirizzo IP.

| Cre | eate | e new IP Group       |                 | ×    |          |              |       |
|-----|------|----------------------|-----------------|------|----------|--------------|-------|
| Nan | ne:  | WANIP2               | Address Details |      |          |              |       |
|     |      |                      | OK Car          | ncel |          |              |       |
|     | P    | assaggio 13 Nel camr | OK Car          | ncel | immetter | e il secondo | indir |

Passaggio 13. Nel campo *Address Details* (Dettagli indirizzo), immettere il secondo indirizzo IP WAN disponibile.

| Cr | eat | e new IF  | 9 Group | ×               |
|----|-----|-----------|---------|-----------------|
| Na | me: | WANIP2    |         |                 |
|    | +   | 圃         |         |                 |
|    |     | Туре      |         | Address Details |
|    |     | Single IP | ~       | 128.            |
|    |     |           |         |                 |
|    |     |           |         |                 |
|    |     |           |         | OK              |

Passaggio 14. Fare clic su **OK** per creare il nuovo gruppo IP.

| Nar | me: | WANIP2    |   |  |            |       |    |        |  |
|-----|-----|-----------|---|--|------------|-------|----|--------|--|
|     | +   | Туре      |   |  | Address De | tails |    |        |  |
|     |     | Single IP | ~ |  | 128.       |       |    |        |  |
|     |     |           |   |  |            |       | ОК | Cancel |  |

Passaggio 15. Fare clic su **Apply** per aggiungere la nuova regola NAT del criterio.

| Policy NAT             | Rule - Add/Edit |           |         | ×      |
|------------------------|-----------------|-----------|---------|--------|
|                        |                 |           |         |        |
| Name:                  | VLAN2           |           |         |        |
| Enable:                | V               |           |         |        |
| From Interface:        | VLAN2           | ~         |         |        |
| To Interface:          | WAN             | ~         |         |        |
|                        | Original        | Tra       | nslated |        |
| Source<br>Address      | Any             | ~ <b></b> | WANIP2  | ~      |
| Destination<br>Address | Any             | ~ O       |         | ~      |
| Service                | All Traffic     | ~ O       |         | ~      |
|                        |                 |           |         |        |
|                        |                 |           |         |        |
|                        |                 |           | Apply   | Cancel |

**Nota:** Se si desidera aggiungere più VLAN che richiedono un nuovo indirizzo IP WAN, ripetere i passaggi da 9 a 15.

Passaggio 16. Fare clic su **Apply** (Applica) per applicare la configurazione.

| Polic           | cy NAT                                                                                                    |           |           |     |                               |                                    |                     |                                 | App                                  | Cancel                |  |
|-----------------|----------------------------------------------------------------------------------------------------|-----------|-----------|-----|-------------------------------|------------------------------------|---------------------|---------------------------------|--------------------------------------|-----------------------|--|
| A F<br>ri<br>ir | A Policy NAT is to create flexible NAT rules for advanced users. Please understand fully the feature and your use cases before configuring the rules. Invalid settings may be accepted but they may not work. For most users, it is recommended to use Port Forwarding or Static NAT instead. |           |           |     |                               |                                    |                     |                                 |                                      |                       |  |
| Polic           | Policy NAT Table                                                                                                    |           |           |     |                               |                                    |                     |                                 |                                      |                       |  |
| +               | <b>e</b> 1                                                                                                    | Service I | Managemen | it  |                               |                                    |                     |                                 |                                      |                       |  |
| 0               | Name                                                                                                    | Enable    | From      | То  | Original<br>Source<br>Address | Original<br>Destination<br>Address | Original<br>Service | Translated<br>Source<br>Address | Translated<br>Destination<br>Address | Translated<br>Service |  |
|                 | VLAN1                                                                                                    | Enabled   | VLAN1     | WAN | Any                           | Any                                | All<br>Traffic      | WAN IP                          |                                      |                       |  |
|                 | VLAN2                                                                                                    | Enabled   | VLAN2     | WAN | Any                           | Any                                | All<br>Traffic      | WANIP2                          |                                      |                       |  |
|                 | VLAN10                                                                                                    | Enabled   | VLAN10    | WAN | Any                           | Any                                | All<br>Traffic      | WANIP3                          |                                      |                       |  |

### Conclusioni

È ora necessario aver configurato correttamente il criterio NAT. Il traffico in uscita da ciascuna VLAN deve essere visualizzato come un indirizzo IP WAN diverso. Questo è un esempio di un modo possibile di configurare il criterio NAT.